# Supplier Portal – Work Categories

How to manage your Work Categories in Compliance

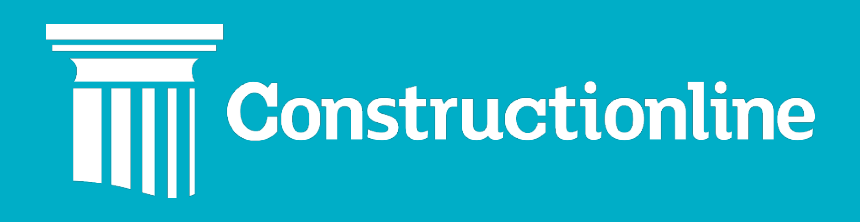

Contents

### Work Categories

| Nork Categories Overview | 3   |
|--------------------------|-----|
| Add Work Category        | 4   |
| Resolve Work Category    | . 5 |

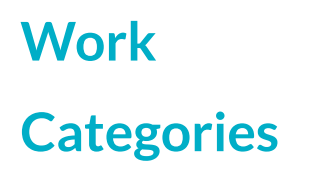

#### **Work Categories Overview**

Manage Compliance is changing. As part of our improvements on the Once For All platform, Manage Compliance is being split into dedicated tabs so that you can identify non-compliance quicker and with ease.

From the portal menu, you will need to click **"Compliance"** and then **"Work Categories"** on the left. This will take you to the new Work Categories page.

Please note, to access Compliance, you require the **"Supplier"** permission to be applied to your user account. Please contact your Admin user to ensure you have access.

| C Constructionlin | ie   |
|-------------------|------|
| ← MAIN MENU       |      |
| Compliance        | New! |
| Manage Compliance |      |
| Ocompany Profile  | New! |
| 💥 Work Categories | New! |
| Document Library  | New! |

The first page you will see is **"Total Work Categories"**. This list shows all work categories you have listed on your account, the expiry date for these and the notation value. **"Action Required"** will show work categories that are not verified, are due to expire, or have expired.

| Work Categories<br>It's important to add the types of work your company can undertake so you'll show up in more Buyer searches. |                                                                                                    |                         |             |          |             |
|----------------------------------------------------------------------------------------------------|----------------------------------------------------------------------------------------------------|-------------------------|-------------|----------|-------------|
| Total Wo<br>X 55                                                                                                    | rk Categories                                                                                                    | Action Required ③<br>20 |             |          |             |
| Add Work                                                                                                    | Cstegory                                                                                                    |                         |             | 元<br>荘 A | Add Filters |
| Status                                                                                                    | Work Category ↑↓                                                                                                    | Expiry Date ↑↓          | Notation 1↓ |          |             |
| 8                                                                                                    | Acoustics & Vibration Consultancy<br>Constructionline CPV (Consultant) + (2. Consultant) ACOUSTICS & VIBRATION > ACOUSTICS & VIBRATION | 30/11/2023              | £374,999    | Resolve  |             |
| 8                                                                                                    | Instrumentation & Control Equipment<br>Constructionline CPV (Contractor) > (3. Contractor) ELECTRICAL > CONTROL SYSTEMS                | 30/11/2023              | £2,499      | Resolve  |             |
| 8                                                                                                    | Switchboard Installation<br>Constructionline CPV (Contractor) > (3. Contractor) ELECTRICAL > POWER SUPPLY                              | 30/11/2023              | £7,525,396  | Resolve  |             |
| 8                                                                                                    | Uninterruptible Power Supplies<br>Constructionline CPV (Contractor) > (3. Contractor) ELECTRICAL > POWER SUPPLY                        | 30/11/2023              | £374,999    | Resolve  |             |
| 8                                                                                                    | Adhesives & Sealants (Buildings)<br>Facilities Management > Building Materials                                                         |                         | £49,999     | Resolve  |             |
| 8                                                                                                    | Aggregate<br>Constructionline CPV (Material Supplies) > (3, Materials) HEAVY BUILDING MATERIALS > HEAVY BUILDING MATERIALS             |                         |             | Resolve  |             |

## Work Categories

If you click **"Add Filters"**, you can further filter the list to show the **"Status"**, the **"Type"**, **"Expiration Status"** and **"Expiry Date"**.

| Filters                   | × |
|---------------------------|---|
| ✓ Status                  |   |
| Select Status             | ~ |
| ✓ Work Category Type      |   |
| Select Work Category Type | ~ |
| ✓ Expiration Status       |   |
| Select Expiration Status  | ~ |
| ✓ Expiry Date             |   |
| Select Expiry Date        | ~ |
|                           |   |

Clear Filters ¢

#### Add Work Category

To add a new Work Category, click "Add Work Category".

| Total Work Categories S5    | Action Required ① 20 |  |  |
|-----------------------------|----------------------|--|--|
| Add Work Category \varTheta | इ≛ Add Filters       |  |  |

You can search for specific work category using the search bar above. Work

Categories will fall under one of five types;

Constructionline CPV (Contractor) (1180) Constructionline CPV (Consultant) (880)

| Search Work Categories |  |  |
|------------------------|--|--|
| Q Search               |  |  |
|                        |  |  |

RISQS (RAIL INDUSTRY) (853) Constructionline CPV (Material Supplies) (169)

- a) Contractor
- b) Consultant
- c) RISQs
- d) Material Supplies

## Work Categories

e) Facilities Management – only available to those with **Facilitiesline** membership

Once you have entered the name of the Work Category, select the type,

then using the drop-down menus, select the desired Work Category.

| Search Work Categories                                                                                                    |                                                                                                    |
|----------------------------------------------------------------------------------------------------|----------------------------------------------------------------------------------------------------|
| Q plumbing X                                                                                                    | To be added (2)                                                                                                    |
| Constructionline CPV (Contractor) (4) Constructionline CPV (Consultant) (2) RISQS (RAIL INDUSTRY) (2) Constructionline CPV (Material Supplies) (7) | Constructionline CPV (Contractor)                                                                                              |
| > (3. Contractor) LPP DPS                                                                                                    | PLUMBING<br>Constructionline CPV (Contractor) > (3. Contractor) MECHANICAL > X<br>POTABLE WATER AND WASTE TREATMENT > PLUMBING |
| ✓ (3. Contractor) MECHANICAL                                                                                                    |                                                                                                    |
| ✓ □ POTABLE WATER AND WASTE TREATMENT                                                                                                    | SITE TEMPORARY PLUMBING INSTALLATION<br>Constructionline CPV (Contractor) > (3. Contractor) MECHANICAL >                       |
| V PLUMBING                                                                                                    | POTABLE WATER AND WASTE TREATMENT > SITE TEMPORARY PLUMBING INSTALLATION                                                       |
| SITE TEMPORARY PLUMBING INSTALLATION                                                                                                    |                                                                                                    |
| WATER COOLERS (PLUMBED IN)                                                                                                    |                                                                                                    |
|                                                                                                    |                                                                                                    |

After you have selected all relevant Work Categories, click **"Save Work Categories**".

#### **Resolve Work Categories**

When a work category has expired, is due to expire or has not been

completed, you will see the "Resolve" button.

| Total Wor<br>X 55 | rk Categories                                                                                                    | Action Required ① 20 |                               |         |               |
|-------------------|----------------------------------------------------------------------------------------------------|----------------------|-------------------------------|---------|---------------|
| Add Work          | Category O                                                                                                    |                      |                               | (       | 莊 Add Filters |
| Status            | Work Category ↑↓                                                                                                    | Expiry Date 1↓       | Notation $\uparrow\downarrow$ |         |               |
| 8                 | Acoustics & Vibration Consultancy<br>Constructionline CPV (Consultant) + (2. Consultant) ACOUSTICS & VIBRATION > ACOUSTICS & VIBRATION | 30/11/2023           | £374,999                      | Resolve |               |

You can now update the work category information.

| iew Wo                               | ork Category                                                                                                    | × |
|--------------------------------------|----------------------------------------------------------------------------------------------------|---|
| AC<br>Co<br>© E                      | COUSTICS & VIBRATION CONSULTANCY<br>nstructionline CPV (Consultant) > (2. Consultant) ACOUSTICS & VIBRATIO<br>xpiry Date 30/11/2023                                                                                                    |   |
| ∽ Sut                                | ocontractor                                                                                                    |   |
| Please s<br>this cate                | pecify, by selecting from the dropdown, to what extent you would sub-contract<br>gory of work                                                                                                    |   |
| Nevers                               | sub-contract this work                                                                                                    |   |
| ✓ Cor                                | ntract Value ① naximum contract value for which you have undertaken work for the above                                                                                                    |   |
| £ ✓                                  | agory in the past 2 years 300,000                                                                                                    |   |
| Note that<br>to provide<br>categorie | this value cannot exceed 75% of your current turnover. Please be aware that you may need<br>a reference to support the value entered here. For Consultant and Material Supplies<br>s the value entered should be the fee paid for the selected category. |   |
| 1 Decla                              | ared Current Turnover: £500,000                                                                                                    |   |
| Notatio                              | n Value 🛈                                                                                                    |   |

## Work Categories

If the work category has associated requirements, these will appear like this. Please resolve these too.

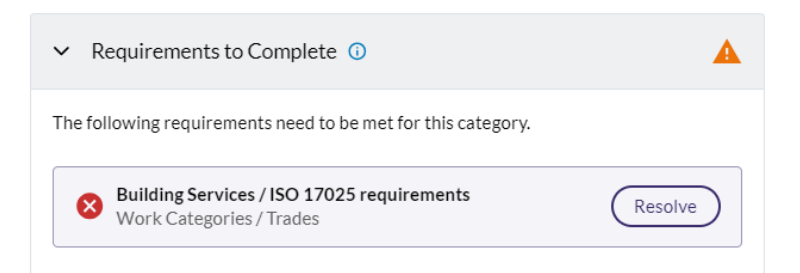

To verify a work category, please ensure you have completed these fields;

- a) Whether you sub-contract the work or not
- b) The maximum contract value for which you have undertaken work for the above work category in the past 2 years
- c) Your Financials requirement must also be verified
- d) Any additional requirements these are any licences, memberships, or additional requirements you are required to provide and complete to verify the work category

If you need to remove a work category, click the three dots on the right, then **"Remove"**.

| Status | Work Category $\uparrow\downarrow$                                                                                      | Expiry Date $\uparrow\downarrow$ | Notation $\uparrow\downarrow$ |              |
|--------|----------------------------------------------------------------------------------------------------|----------------------------------|-------------------------------|--------------|
| 8      | Acoustics & Vibration Consultancy<br>Constructionline CPV (Consultant) > (2. Consultant) ACOUSTICS & VIBRATION >        | 30/11/2023                       | £374,999                      | Resolve ···· |
| 8      | Instrumentation & Control Equipment<br>Constructionline CPV (Contractor) > (3. Contractor) ELECTRICAL > CONTROL SYSTEMS | 30/11/2023                       | £2,499                        | Remove       |

You can find the full Work Category list, including CPV codes and descriptions, on the <u>Important Documents</u> section of our website.

Please note, the maximum contract value cannot exceed 75% of your current turnover.